## セコム安否確認サービス登録方法

兵庫教区内寺院は、セコム安否確認サービスを登録し、災害時に教務所へ安否 報告を送ることができます。

下記の初期設定(登録)方法をご確認ください。

①携帯電話のインターネットで「e-革新」

を検索します。

(2)「e-革新・ログイン」を選びます。

③右のようなログイン画面になります。

「企業コード」・「ユーザーID」・「パスワード」

は兵庫教区教務所までお問い合わせください。

| ull au 🗢   | 17:02           |                 |
|------------|-----------------|-----------------|
| 🔒 SEC      | OM Trust System | ns Co.,Ltd. 🛛 🖒 |
|            | e-革新・ログイ        | ン               |
|            |                 |                 |
| 企業コード      |                 |                 |
|            |                 |                 |
| ユーザーID     |                 |                 |
|            |                 |                 |
| パスワード      |                 |                 |
|            |                 |                 |
| ログイン       | ·               |                 |
|            |                 |                 |
| 表示モー       | ドをPC版に変更        |                 |
|            |                 |                 |
| パスワート      | ドを忘れた方          |                 |
|            |                 |                 |
| [注意重要]     |                 | *1.             |
| 491100使用来1 |                 | 2010            |
|            |                 |                 |
|            | , rî            | n n             |

④下のように「本人情報」から「居住地/勤務地」に入ります。

居住地も勤務地も共に「兵庫県」を選び更新してください。

| e-革新          |   |  |
|---------------|---|--|
| サービストップ 本人情報  |   |  |
|               |   |  |
| パスワード         | > |  |
| 連絡先           | > |  |
| 居住地/ 勤務地      | > |  |
| 使用言語          | > |  |
| パスワード忘れの質問と回答 | > |  |

| 戻る                | 居住地/ 勤務地 |
|-------------------|----------|
| <b>居住地</b><br>兵庫県 |          |
|                   | 居住地変更    |
| <b>勤務地</b><br>兵庫県 |          |
|                   | 勤務地変更    |

⑤下のように「本人情報」に戻り「連絡先」に入ります。

「メールアドレス」の「アドレス更新(空メールの送信)」を選びます。 ※yahoo メール等 WEB メールを登録した場合、サービスを正しく利用で きない可能性があるため使用はお控えください。

| (         | e-革新 |   |
|-----------|------|---|
| サービストップ   | 本人情報 |   |
| パスワード     |      | > |
| 連絡先       |      | > |
| 居住地/ 勤務地  |      | > |
| 使用言語      | >    |   |
| パスワード忘れの質 | 問と回答 | > |

| 戻る                                                                                              | 連絡先             |   |  |  |
|-------------------------------------------------------------------------------------------------|-----------------|---|--|--|
| ※アドレス                                                                                           | 登録機能の注意         | > |  |  |
| ※迷惑メール対策設定について<br>e革新サービスからのメールを受信するために、下記ドメイン<br>をコピーしてドメイン指定受信設定をしてください。<br>pa.e-kakushin.com |                 |   |  |  |
| メールア                                                                                            | ドレス             |   |  |  |
| 1751年                                                                                           | アドレス更新(空メールの送信) | > |  |  |
| 未登録                                                                                             | アドレス登録(空メールの送信) | > |  |  |

⑥空メールを送信し、あなたのメールアドレスが登録されたことを通知する

メールが送られてきたら、登録作業は終了です。

- 【セコム安否確認サービスについて注意事項】
- ★メールアドレスが登録されたことを通知するメールが来ない場合は、
  - ご自身の携帯電話の「迷惑メール対策」の設定をご確認ください。
- ★震度 5 強以上の地震に対しては、自動で安否確認メールが送信されます。 安否報告は、受信したメールからインターネットに入り、パスワード等一切 入力の必要なく報告することができます。